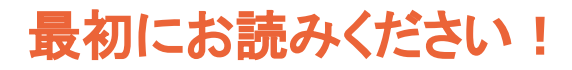

# あんしんクラウド®タブレット 家に設置するときのご説明書

Ver. 1.0.0

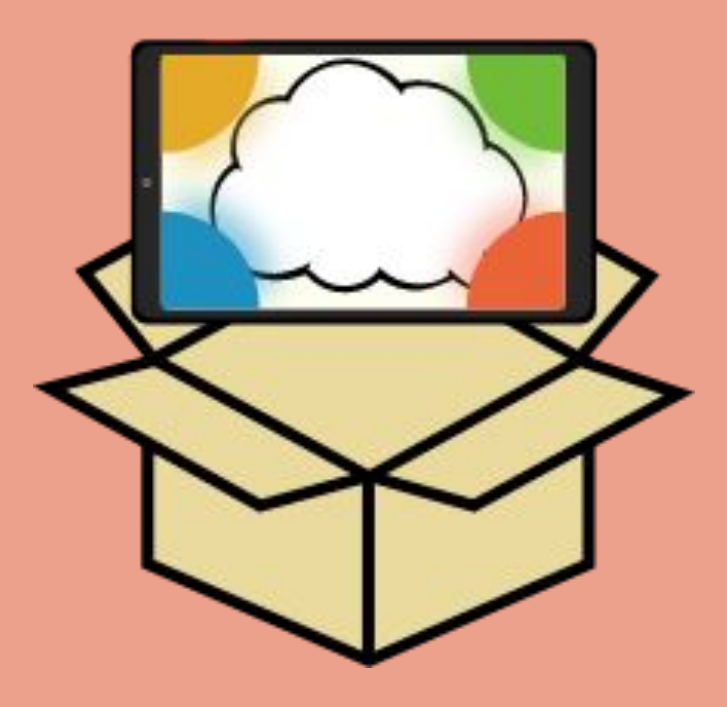

お問い合わせは以下まで 株式会社コンロッド メール:<u>help@connrod.co.jp</u>

Copyright © 2022 Connrod Co., Ltd. All rights reserved

# まずは、中身をご確認ください。

以下の二つが入っていることを確認してください。

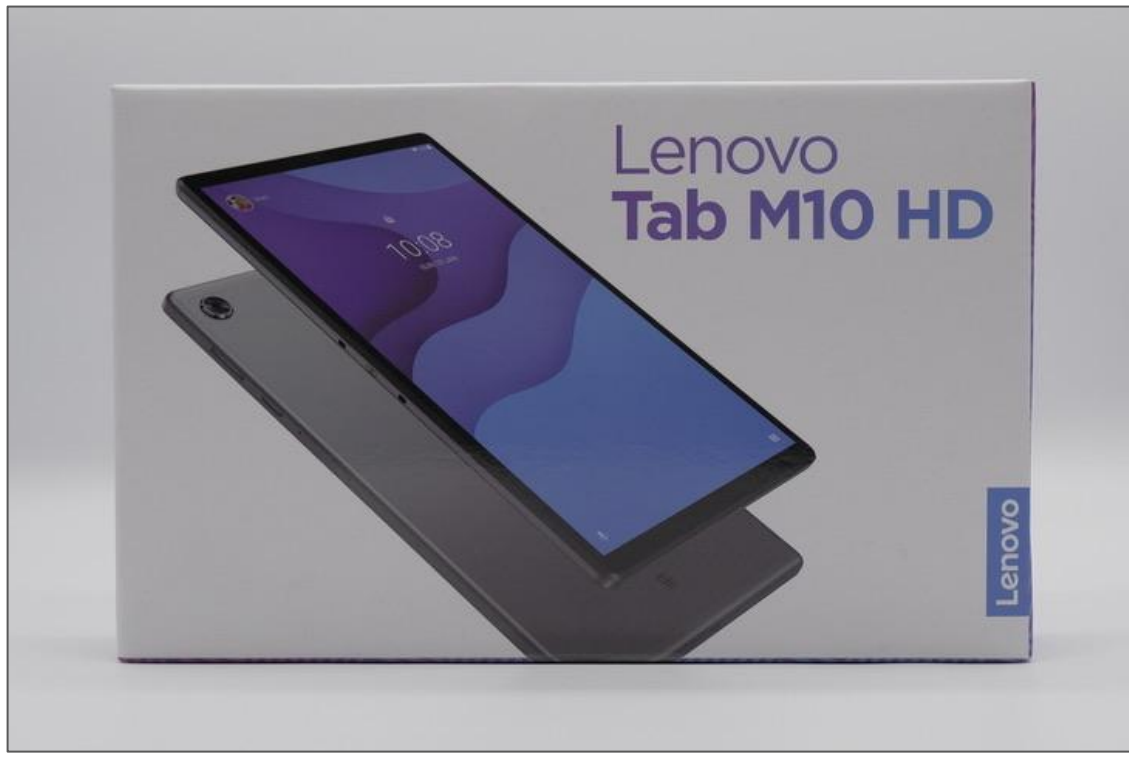

①タブレット機器一式

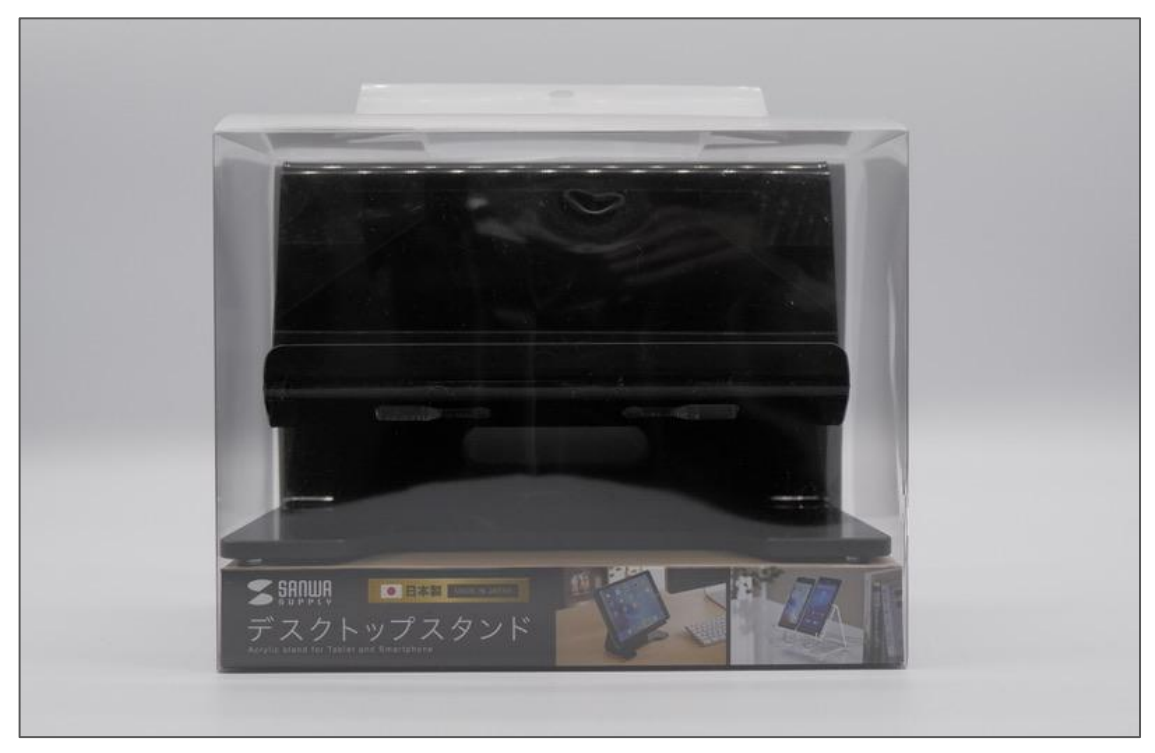

②タブレットスタンド

# タブレットの設置

箱からタブレットと充電コードを取り出してください。

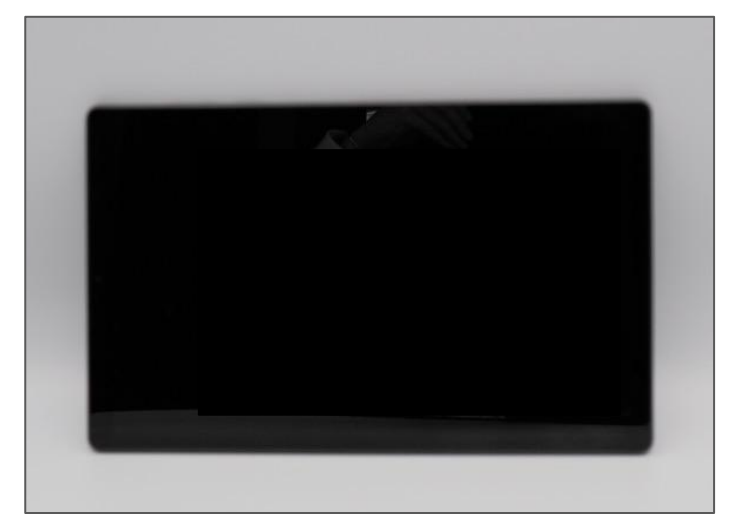

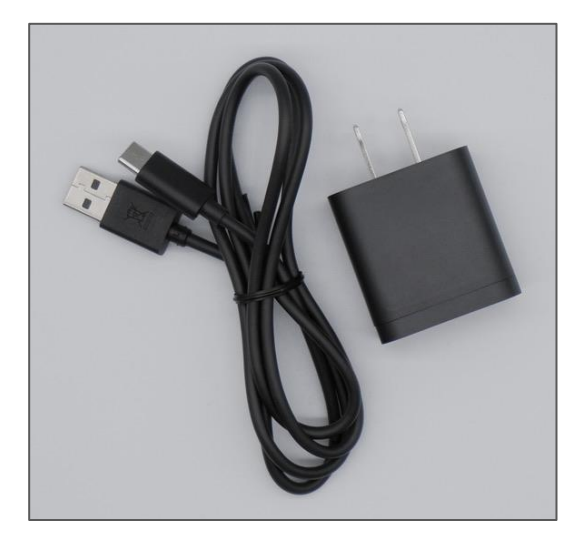

タブレット

充電コード

下の写真のように充電コードとタブレットを接続し、コンセントにさしてください。

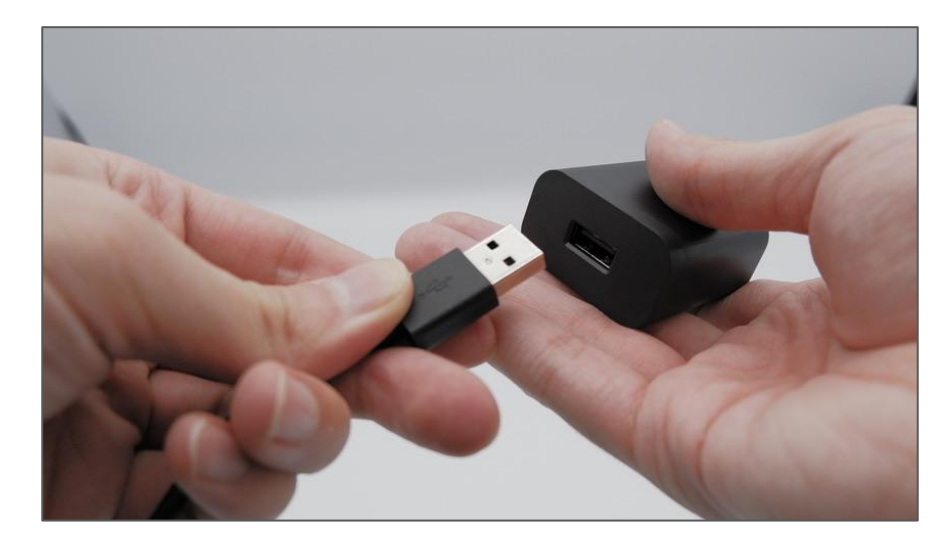

充電コードの太い 方を、コンセントの 穴にさします。

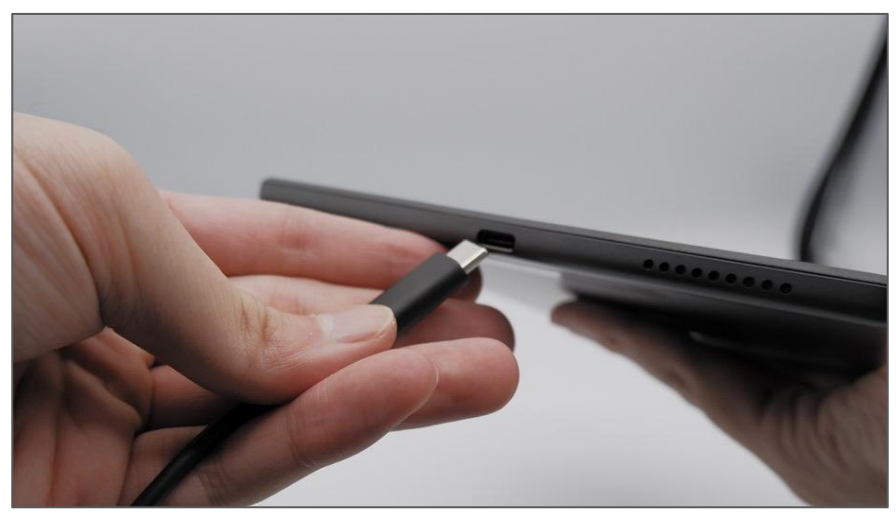

充電コードの細い 方を、タブレットの下 の穴にさします。

Copyright © 2022 Connrod Co., Ltd. All rights reserved

タブレットの設置

## タブレットをスタンドに設置してください。

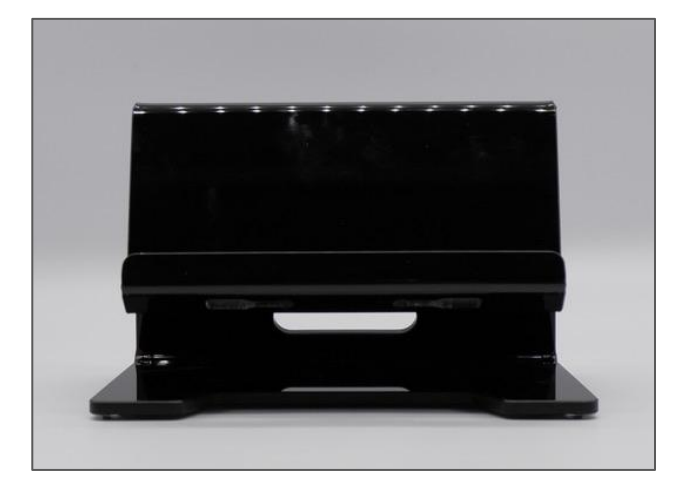

スタンドをケースから取り出します。

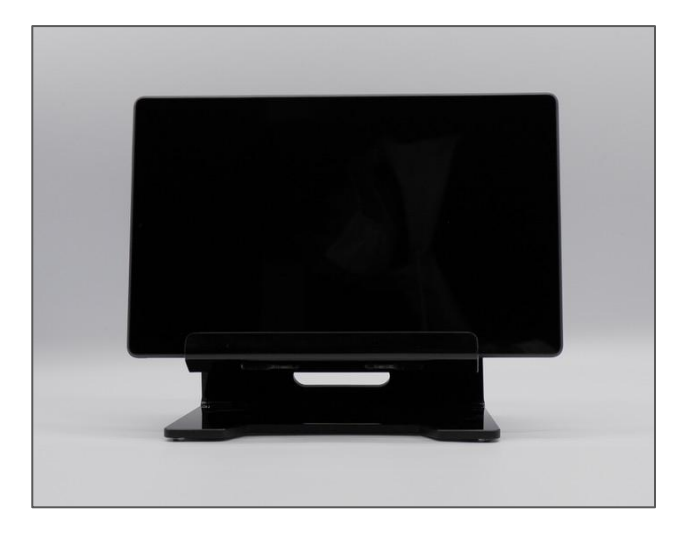

#### 左の写真のように、スタンドにタ ブレットを設置します。

# タブレットの電源を入れる

#### タブレットをスタンドに設置してください。

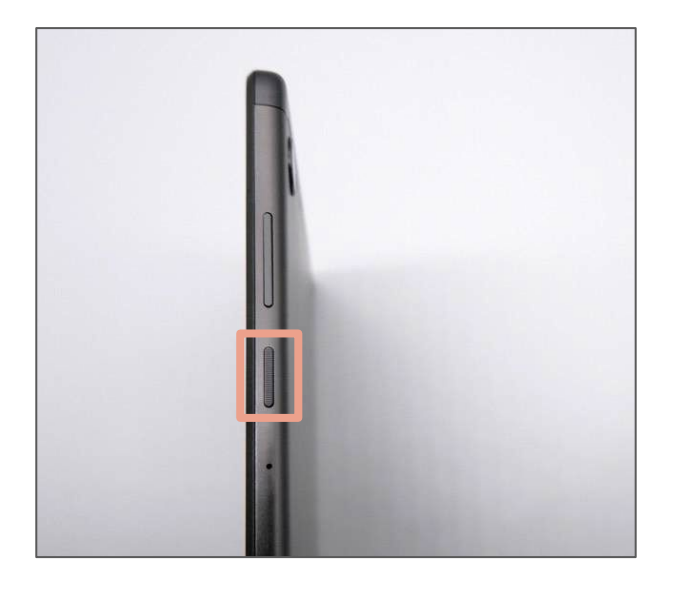

タブレットの側面に大小2つのボ タンがあります。 小さいボタンが電源ボタンになり ます。

このボタンを軽く押し込むと電源がつきます。

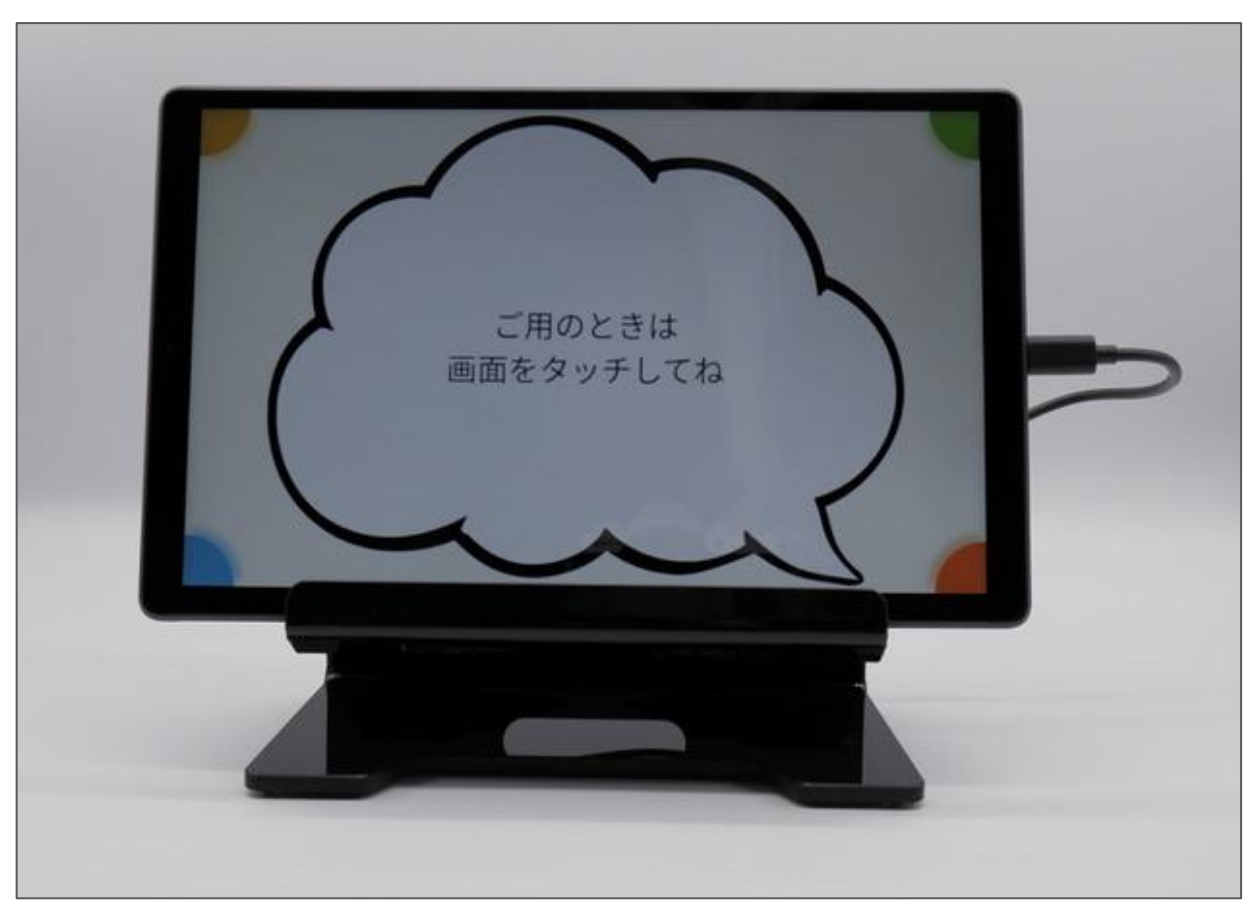

#### これで、タブレットの設置は完了です。

| 16:13 🖬  |         |       |            |          | * 🖆 🗎    |
|----------|---------|-------|------------|----------|----------|
| Q アプリを検索 |         |       |            |          |          |
|          |         |       |            |          |          |
|          |         | 31    | <b>*</b>   |          |          |
| アシスタント   | カメラ     | カレンダー | キッズスペース    | スプレッドシート | スライド     |
|          |         |       |            |          |          |
|          |         |       | T          | 2        | <b>Q</b> |
| ドキュメント   | ドライブ    |       | ENF        | フォト      | マップ      |
|          |         |       |            |          |          |
|          |         |       |            |          | - ×      |
| メッヤージ    | 音声レコーダー | 時計    | <b>設</b> 定 | モデ       |          |
|          |         | PUBL  |            |          |          |
|          |         |       |            |          |          |

## ①「設定」アプリを開きます。

| 16:09 🖬                                     | **** |
|---------------------------------------------|------|
| 設定                                          | ۹    |
| Lenovo ID<br>ログインしていません                     |      |
| ネットワークとインターネット<br>WLAN、モバイル、データ使用量、アクセスポイント |      |
| Employee 接続済みの端末<br>Bluetooth               |      |
| ディスプレイ<br>明るさ、アイブロテクションモード、システムナビゲーション      |      |
| 音量、バイブレーション、マナーモード                          |      |
| プライバシー 権限、アカウントアクティビティ、個人データ                |      |
|                                             |      |
| セキュリティ<br>顔認識、画面ロック                         |      |
|                                             |      |

#### ②「ネットワークとインターネット」をタッチします。

| 20:46 N         | ∧ ¢                         | * \ + ■ |
|-----------------|-----------------------------|---------|
| <del>&lt;</del> | ネットワークとインターネット              | ۹       |
| •               | WLAN<br>接続されていません           |         |
| ē               | イーサネット<br>OFF               |         |
| 0               | データ使用量<br>WLAN で 1.23 GB 使用 |         |
| 0               | テザリング<br>OFF                |         |
| *               | 機内モード                       | •       |
| СŦ              | VPN                         |         |
|                 | プライベート DNS<br>OFF           |         |
|                 |                             |         |
|                 |                             |         |
|                 |                             |         |

### ③「WLAN」をタッチします。

| 20:46                  | 1 Ø               | *◇⊁ ₪        |
|------------------------|-------------------|--------------|
| 4                      | WLAN              | ٩            |
|                        | WLAN の使用          |              |
| ۲                      | 184F322EB442-2G   | <del>0</del> |
| •                      | 184F322EB442-5G   | ĉ            |
| Ŷ                      | Buffalo-A-3F68    | ĉ            |
| -                      | Buffalo-G-3F68    | ĉ            |
| -                      | Pixel_5513        | ĉ            |
| <b></b>                | rt500k-28a05f-1   | ĉ            |
| Ŷ                      | rt500k-28a05f-2   | ĉ            |
| -                      | rt500k-28a05f-3   | ĉ            |
| -                      | WARPSTAR-DF6AF6   | ĉ            |
| •                      | WARPSTAR-DF6AF6-W | ĉ            |
| $\widehat{\mathbf{v}}$ | 30F772D1515A-2G   | ĉ            |
| $\widehat{\mathbf{v}}$ | aterm-6e321e-g    | ÷            |

# ④右上の丸いスイッチが白くなっているのを確認し、ご自宅で利用しているWi-Fiを選択します。

## ネットの接続方法 (ご自宅のネット回線をご利用の場合)

| 20:46 M | • ¢ •   |               |        |               |                           |     |        |               |               |               |        |               |                | .3 * ♡  🕯        |  |  |
|---------|---------|---------------|--------|---------------|---------------------------|-----|--------|---------------|---------------|---------------|--------|---------------|----------------|------------------|--|--|
| ~       |         | WLAN          |        | P             | -                         | -   |        | -             |               |               |        |               |                | ۹                |  |  |
|         |         |               |        |               | 184F322EB442-2G<br>セキュリティ |     |        |               |               |               |        | ۰             |                |                  |  |  |
| •       | 184F32  | 22EB442-2G    |        |               | パスワード                     |     |        |               |               |               |        |               | ۵              |                  |  |  |
| •       | Buffalo | o-G-3F68      |        |               | <u> </u>                  |     |        |               |               |               |        |               | <b>b</b> .     |                  |  |  |
| •       | Pixel_5 | 513           |        | (             | □ パスワードを表示する              |     |        |               |               |               |        |               | <u>6</u>       |                  |  |  |
| •       | 184F32  | 22EB442-5G    |        | 1             | 詳細設定 🗸                    |     |        |               |               |               |        | 6             |                |                  |  |  |
| •       | Buffalo | o-A-3F68      |        |               | キャンセル 接続                  |     |        |               |               |               |        | <u>.</u>      |                |                  |  |  |
| •       | DIRECT  | F-8C09C650    |        |               |                           |     |        |               |               |               |        |               |                | £                |  |  |
| あかさ     |         |               | アカ     | t             |                           | abc |        |               | 1             | 123           | Y      | ♥ ^^ ☆        | ×              |                  |  |  |
| q       | I       | <b>W</b><br>2 |        | <b>e</b><br>3 | <b>r</b><br>4             |     | t<br>5 |               | <b>y</b><br>6 | <b>U</b><br>7 |        | i<br>B        | 0<br>9         | p<br>o           |  |  |
| a       |         | S             |        | d<br>#        | f                         |     | g      |               | h<br>8        | į             |        | <b>k</b><br>( | }              |                  |  |  |
|         |         |               | Z<br>~ |               | x                         | С   |        | <b>V</b><br>+ | t,            |               | n<br>/ |               | m <sub>¥</sub> | $\langle \times$ |  |  |
|         | •       |               | aA     |               | <b>.</b> .                | <   |        | >             | L             | L             | . 1    |               | . 7            | $\leftarrow$     |  |  |
| ~ =     |         |               |        |               |                           |     |        |               |               |               |        |               |                |                  |  |  |

## ⑤パスワードを入力して、右下の「接続」をタッチします。

| 20:48 🗛                | лф•                     |   | \$ @ \$ <b>♥</b> ★ <b>  </b> |
|------------------------|-------------------------|---|------------------------------|
| <del>&lt;</del>        | WLAN                    |   | ٩                            |
|                        | WLAN の使用                | • |                              |
| Ŷ                      | 184F322EB442-2G<br>接続済み |   | ۹                            |
| •                      | Buffalo-G-3F68          |   | ۵                            |
| •                      | Pixel_5513              |   | ⋳                            |
| •                      | WARPSTAR-DF6AF6         |   | ٥                            |
| $\widehat{}$           | 184F322EB442-5G         |   | ۵                            |
| -                      | aterm-6e321e-g          |   | ٥                            |
| •                      | rt500k-28a05f-1         |   | ٥                            |
| -                      | rt500k-28a05f-2         |   | ⋳                            |
| <b></b>                | WARPSTAR-DF6AF6-W       |   | ٥                            |
| $\widehat{\mathbf{v}}$ | 30F772D1515A-2G         |   | Ð                            |
| $\widehat{\mathbf{v}}$ | Buffalo-A-3F68          |   | Ð                            |
|                        | Buffalo-G-6C80          |   | A                            |

## ⑥「接続済み」と表示されたら、完了です。